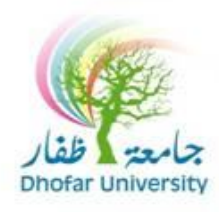

## مركز الحاسب الآلي والشبكات

عزيزي المستخدم,

يمكنك تغيير كلمة السر من البريد الإلكتروني على شبكة الإنترنت عن طريق اتباع الإرشادات التالية:

١

1 - عند الدخول إلى البريد الإلكتروني الخاص بك من <u>https://email.du.edu.om</u>

|   | ۲ - انقر على Continue to this website                                                                                                    |  |  |  |
|---|----------------------------------------------------------------------------------------------------|--|--|--|
| 8 | There is a problem with this website's security certificate.                                                                                                    |  |  |  |
| - | The security certificate presented by this website has expired or is not yet valid.<br>The security certificate presented by this website was issued for a different website's address. |  |  |  |
|   | Security certificate problems may indicate an attempt to fool you or intercept any data you send to the server.                                                                         |  |  |  |
|   | We recommend that you close this webpage and do not continue to this website.                                                                                                    |  |  |  |
|   | Olick here to close this webpage.                                                                                                    |  |  |  |
|   | Solution to this website (not recommended).                                                                                                    |  |  |  |
|   | • More information                                                                                                    |  |  |  |

# ۳ - في الجانب الأيسر من القائمة انقر على Options.

| Outlook Web Access                                                                                                    | Steps (Two-Line View -)                                                                                                    |
|----------------------------------------------------------------------------------------------------|----------------------------------------------------------------------------------------------------|
| Folders 😌 🔼                                                                                                    | SNew - C × S ⊗ S ⊂ - C / U Ø                                                                                                    |
| CNC Helpdesk<br>Calendar<br>Contacts<br>Deleted Items (119)<br>Drafts [12]<br>Junox [885]<br>Junk C-mail [G]<br>Notes<br>Outhox<br>RSS Feeds<br>Sent Items<br>Sent Items<br>Tasks | From Received /   Subject ! A   CNS Helpdesk Tue 12/17/2013 11: *   CNS Helpdesk Student Inf! ! 0   CNS Helpdesk Sun 12/15/2013 9:4 *   How to reduce mailbox size and how to pre 0   CNS Helpdesk Tue 12/10/2013 11: *   Evaluate the course and instructor 0   CNS Helpdesk Tue 12/10/2013 11: *   Evaluate the course and instructor 0   CNS Helpdesk Tue 12/10/2013 11: *   Active Du Accourt for Induction 10/5/2013 11: * *   CNS Helpdesk Thu 10/31/2013 11: *   CNS Helpdesk Sun 10/6/2013 1:09 *   Activate Du Account for new students 0 *   Activate Du Account for new students 0 *   Activate Du Account for new students 0 *   Activate Du Account for new students 0 *   Activate Du Account for new students 0 *   Activate Du Account for new students 0 *   Activate Du Account for new studen |
|                                                                                                    | Change Language in windows7 *** VERY I ! 0                                                                                                    |
| Inbox                                                                                                    | Username & Password for new staff                                                                                                    |
| Calendar                                                                                                    | CNS Helpdesk Tue 9/3/2013 9:59 AM<br>Restart logos server *** IMPORTANT *** I                                                                                                    |
| Se Contacts                                                                                                    | CNS Helpdesk Mon 9/2/2013 12:4                                                                                                    |
| Public Folders                                                                                                    | CNS Helpdesk Sun 9/1/2013 11:53 ج<br>Username and Password (Du Portal Logos)                                                                                                    |
| Comparison Rules                                                                                                    | CNS Helpdesk Sun 8/4/2013 10:06                                                                                                    |
| Options                                                                                                    | CNS Helpdesk Sun 8/4/2013 10:05 ۲                                                                                                    |

## ٤ - انقر على Change Password

|                                                                                                    |        | Current Time Zone:              | (GMT+04:00) Abu Dhabi, Muscat                            |  |  |
|----------------------------------------------------------------------------------------------------|--------|---------------------------------|----------------------------------------------------------|--|--|
|                                                                                                    |        |                                 |                                                          |  |  |
| Contacts                                                                                                    |        |                                 |                                                          |  |  |
|                                                                                                    |        | Calendar Options                |                                                          |  |  |
| Drafts [12]                                                                                                    |        | Week begins on:                 | Sunday 🔫                                                 |  |  |
| 🕀 🛅 Inbox [883]                                                                                                    |        | Day start time;                 | 8:00 AM ·                                                |  |  |
| Journal                                                                                                    |        | Day end time:                   | 5:00 PM -                                                |  |  |
| Junk E-mail [6]                                                                                                    |        |                                 |                                                          |  |  |
| Control Control Contro |        | First week of year:             | Do not display week numbers 👻                            |  |  |
| RSS Feeds                                                                                                    | Remin  | der Options                     |                                                          |  |  |
| C Sent Items                                                                                                    | 0      | To view reminders, you must u   | se Microsoft Internet Explorer 5 or later.               |  |  |
| Sync Issues                                                                                                    | -      | Enable reminders for Cale       | endar items                                              |  |  |
|                                                                                                    |        |                                 |                                                          |  |  |
|                                                                                                    |        |                                 | c riens                                                  |  |  |
|                                                                                                    |        | Play a sound when a rem         | inder is due                                             |  |  |
|                                                                                                    |        | Default reminder:               | 15 minutes 🔻                                             |  |  |
|                                                                                                    | Contac | t Options                       |                                                          |  |  |
|                                                                                                    | 8-1    | Check names first in:           |                                                          |  |  |
|                                                                                                    |        | Global Address List             |                                                          |  |  |
|                                                                                                    |        | Combasta                        |                                                          |  |  |
| 📄 Inbox                                                                                                    |        | Contacta                        |                                                          |  |  |
| Calendar                                                                                                    | Passw  | ord                             |                                                          |  |  |
| 8= Contacts                                                                                                    | 19     | Change Password                 |                                                          |  |  |
|                                                                                                    | T      | Change Password                 |                                                          |  |  |
| V Tasks                                                                                                    | Decov  | ar Deleted Items                |                                                          |  |  |
| Public Folders                                                                                                    | - Con  | Click View Items to view and re | cover items that were recently emotied from your Delete  |  |  |
| Aules                                                                                                    | 10     | View Items                      | cover neuro orac mere recentary employed nonryour belete |  |  |
| 21 Options                                                                                                    |        | VIEW LICIUS                     |                                                          |  |  |
| n- options                                                                                                    |        |                                 |                                                          |  |  |

٥ - في نوع اسم النطاق إكتب du.edu.om وإسم المستخدم الخاص بك و كلمة المرور الحالية وكلمة المرور الحالية وكلمة المرور الجديدة وما في الحادية وما في المورة أدناه. ثم انقر على ok ملاحظة:

\* كلمة المرور يجب أن لا تقل عن ٨ أحرف أو أرقام.

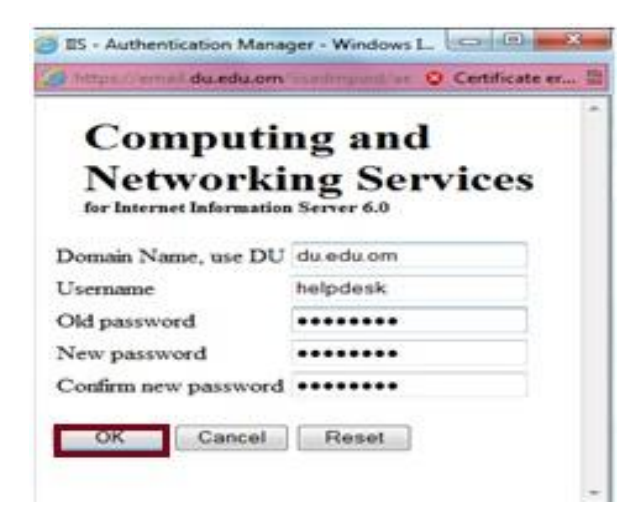

### ٦ - تم تغيير كلمة المرور الخاصة بك بنجاح.

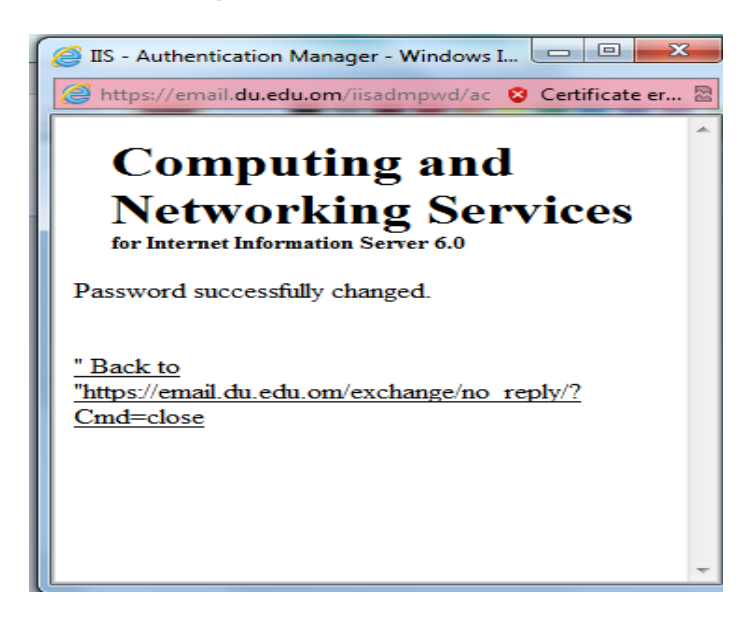

٧ – وأخيراً يمكنك العودة إلى البريد الإلكتروني الخاص بك.

#### ନ୍ଧାର୍ଯ୍ୟର୍ଭର୍ଭର୍ଭର